## Instructions to sign up for Direct Deposit of account overpayments:

Student must log into their <u>MyHusky</u> account to complete.

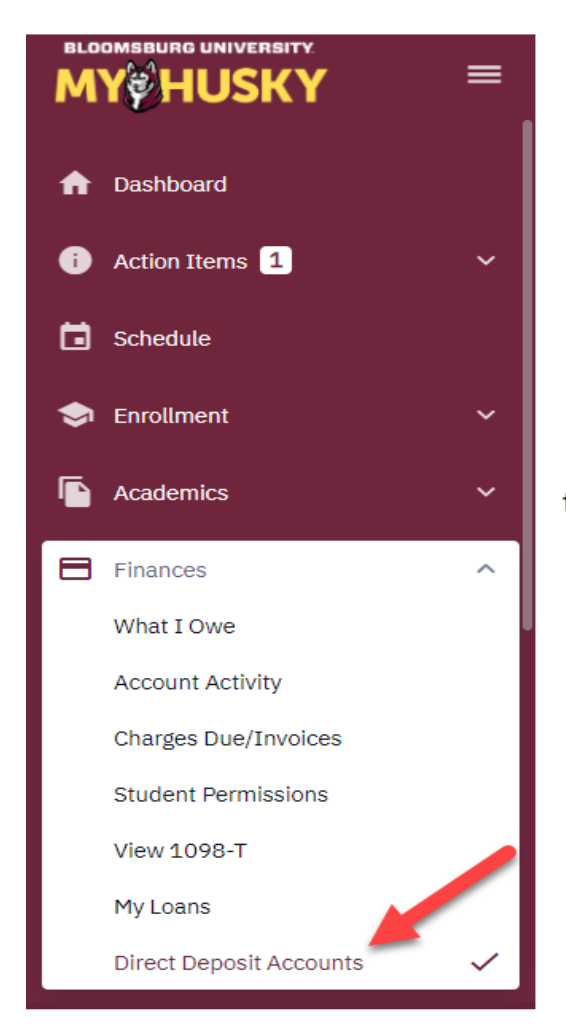

Scroll down on the Dashboard main menu to the Finances Section. Click on the arrow to open the listing. Select Direct Deposit Accounts.

### Click on Add Account

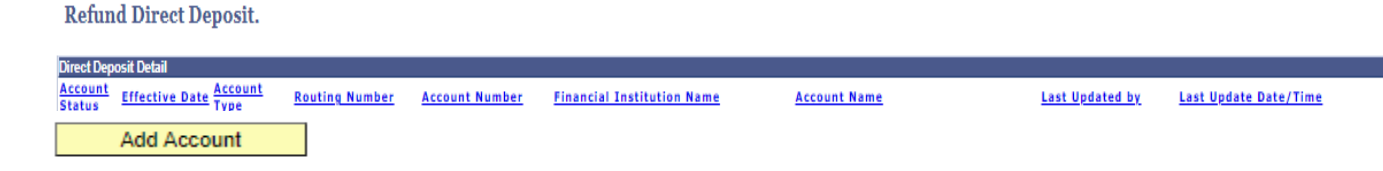

### Add Direct Deposit.

| 10<br>1                                                  |                                             |                                       |                                                                                        |  |  |  |  |
|----------------------------------------------------------|---------------------------------------------|---------------------------------------|----------------------------------------------------------------------------------------|--|--|--|--|
| Your Bank Information                                    |                                             |                                       |                                                                                        |  |  |  |  |
| Account<br>Status:<br>*Routing Number:                   | Active  As of As of                         | Date: 01/22/2021<br>iew Check Example | ŧ.                                                                                     |  |  |  |  |
| Note: We will not accept Non-U.S. Banks direct deposits. |                                             |                                       |                                                                                        |  |  |  |  |
| *Account Number:                                         | 11122222222 Value wll be locked after entry |                                       |                                                                                        |  |  |  |  |
| *Account Type:                                           | Checking 🗸                                  |                                       | All fields must be                                                                     |  |  |  |  |
| *Financial Institution Name                              | Test Bank                                   |                                       | completed and saved in                                                                 |  |  |  |  |
| *Account Name:                                           | Test Account                                |                                       | order to take effect.                                                                  |  |  |  |  |
| Save                                                     |                                             |                                       | Routina number should                                                                  |  |  |  |  |
| Return to Direct Deposit                                 |                                             |                                       | be taken from the                                                                      |  |  |  |  |
| * Required Field                                         |                                             |                                       | bottom of a check or<br>contact your bank for<br>the appropriate number<br>to be used. |  |  |  |  |

# To inactivate an invalid account or an account no longer used:

# Click on Edit

| Refund Direct Deposit.              |                |                |                            |              |                 |                       |
|-------------------------------------|----------------|----------------|----------------------------|--------------|-----------------|-----------------------|
| Direct Deposit Detail               |                |                |                            |              |                 |                       |
| Account Effective Date Account Type | Routing Number | Account Number | Financial Institution Name | Account Name | Last Updated by | Last Update Date/Time |
|                                     |                |                |                            |              |                 | Edit                  |

### Add Direct Deposit.

| Your Bank Information                                                                   |                |  |  |  |  |  |  |
|-----------------------------------------------------------------------------------------|----------------|--|--|--|--|--|--|
| Account Inactive As of Date: 01/22/2021<br>Status:<br>Routing Number: V. Check Example. |                |  |  |  |  |  |  |
| Note: We will not accept Non-U.S. Banks direct deposits.                                | Click on arrow |  |  |  |  |  |  |
| Account Number:                                                                         | and select     |  |  |  |  |  |  |
| *Account Type: Checking V                                                               | Inactive and   |  |  |  |  |  |  |
| *Financial Institution Name:                                                            | Save           |  |  |  |  |  |  |
| *Account Name:                                                                          | Jave.          |  |  |  |  |  |  |
| Last Updated by: Last Update Date/Time:                                                 |                |  |  |  |  |  |  |
| Save Return to Direct Depos * Required Field                                            |                |  |  |  |  |  |  |

It will take approximately 2 business days after the refund has been processed on your MyHusky account before it will appear in the designated checking or savings account.

The Student Billing Office has the authority to make an account Inactive/Invalid if it does not meet the necessary banking restrictions, i.e. routing number is incorrect, no bank selected, not account type has been selected, etc.

Student will be notified via their BU email address of the failure of any direct deposit transaction. If your direct deposit fails, you will be issued a check and it will be mailed to the home address of record on the student account. Checks may not be picked up in the Student Billing Office.